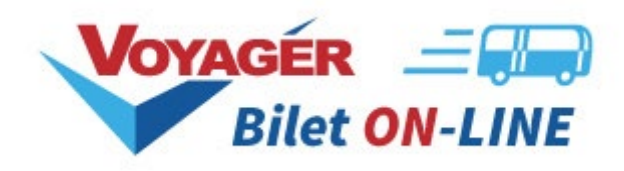

# Program Partnerski SYSTEM VOYAGER Bilet ON-LINE

# do sprzedaży międzynarodowych biletów autokarowych

--- Sposoby uruchomienia ------ Kolorystyka ---

Sindbad IT sp. z o. o.

Katowice 2025, Wszelkie prawa zastrzeżone

v. 1.0.1

# SPOSOBY URUCHOMIENIA

Najszybszym sposobem uruchomienia naszych rozwiązań jest wywołanie otrzymanego od nas linku.

Współpracując z licznymi partnerami zdajemy sobie sprawę, że nasza aplikacja powinna być na tyle uniwersalna, aby mogła spełnić Państwa wymagania. Istnieje więc kilka sposobów wdrożenia. Poniżej przedstawimy je wszystkie.

# 1. Link dedykowany

Każdy link, który przekazujemy Partnerowi posiada unikalny, spersonalizowany kod, dzięki któremu przedstawiana jest jego oferta oraz zliczana jest jego prowizja od każdej sprzedaży.

#### Przykład linku: https://partners.voyager.pl/pl/partner/KOD\_PARTNERA

"**pl**" – kod językowy dzięki któremu możemy wywołać stronę w odpowiedniej wersji językowej.

Dostępne języki to:

- pl polski
- en angielski
- de niemiecki
- uk ukraiński
- ru rosyjski
- it włoski
- fr francuski

"KOD\_PARTNERA" – unikatowy kod Partnera umożliwiający wyświetlanie jego oferty oraz zliczający dla niego prowizję. Kod zostanie przez nas przydzielony w chwili przystąpienia do Programu Partnerskiego. Jeśli jesteście już Państwo naszym Partnerem to dotychczasowy kod będzie nadal aktualny.

Ze względu bezpieczeństwa zostanie on, po załadowaniu strony, automatycznie zastąpiony standardowym adresem URL (*partners.voyager.pl/pl/p-courses*), jednak Państwa kod jest cały czas pamiętany, a kontekst pracy poprawnie przekazywany.

# 2. Standardowe wywołanie aplikacji sposobem iFrame

iFrame to wywołanie strony internetowej wewnątrz innej strony internetowej, dzięki czemu mamy możliwość wyświetlenia aplikacji **VOYAGER Bilet ON-LINE** bezpośrednio w Państwa stronie. W celu wdrożenia należy wydzielić fragment Państwa strony, umieścić kod otrzymany od nas i zacząć sprzedawać bilety.

# Co znajduje się w naszym kodzie?

Oprócz wywołania naszej aplikacji kod zawiera skrypt dzięki któremu sterujemy zachowaniem koszyka oraz komunikatów wspomagających proces sprzedaży. Konieczne jest także podpięcie biblioteki jQuery.

# Gdzie i co wkleić?

W sekcji head należy podpiąć bibliotekę jQuery, np.

```
<script type="text/javascript" src="https://code.jquery.com/jquery-
3.4.1.min.js"></script>
```

W wybranym przez Państwa miejscu, w ciele strony (*<body></body>*) należy wkleić poniższy kod:

<div>

Plik "voyagerOnline.js" z powyższej linijki należy umieścić w dowolnym miejscu na serwerze pamiętając o podaniu poprawnej ścieżki (czyli zastępując "własny\_folder" ścieżką do pliku).

Przygotowaliśmy pliki z przykładowym wywołaniem aplikacji w iFrame oraz z biblioteką javascript. Pliki te mogą być podstawą do zbudowania Państwa strony wykorzystującej naszą aplikację.

#### 3. Wywołanie naszej aplikacji z danymi z własnej wyszukiwarki

Część Partnerów, z którymi współpracujemy, posiada na stronie głównej własną wyszukiwarkę połączeń. Po wybraniu relacji oraz daty i liczby pasażerów Klient zostaje przekierowany do wyników wyszukiwania, a wybrane przez niego dane są przekazywane do naszej wyszukiwarki w postaci parametrów. W zależności od ich wartości nasza aplikacja może być różnie wyświetlana.

Przykładowo, Partner ma na stronie głównej (w centralnym miejscu) oraz na stronie z wynikami wyszukiwania (w bocznej kolumnie) swoją wyszukiwarkę i nie chce, aby nasza wyszukiwarka była wyświetlana. Chce tylko prezentować listę kursów na podstawie której Klient zakupi bilet. Za pomocą parametru *"search=0"* aplikacja nie wyświetli wyszukiwarki. Zaprezentuje tylko listę kursów i koszyk.

Poniżej prezentujemy listę parametrów, które umożliwią wywołanie naszej aplikacji z zewnętrznymi danymi:

```
type - typ połączenia: 1 - jednostronne; 2 - dwustronne; 3 - OPEN
city1 - kod miasta wyjazdowego
city2 - kod miasta docelowego
depDate - data wyjazdu
adult - ile osób dorosłych
child - ile dzieci
youth - ile młodzieży
senior - ilu seniorów
city3 - kod miasta wyjazdowego (powrotnego)
city4 - kod miasta docelowego (powrotnego)
retDate - data powrotu
search - czy wyświetlać wyszukiwarkę
```

#### Przykładowy link:

```
https://partners.voyager.pl/en/partner/KOD_PARTNERA?type=2
&city1=391&city2=1509&depDate=2019-10-18&adult=2
&child=1&youth=0&senior=0&city3=1509
&city4=391&retDate=2019-12-18&search=0
```

Efekt wywołania takiego linku to:

- aplikacja w angielskiej wersji językowej
- ustawienie aplikacji w kontekście partnera KOD\_PARTNERA
- kurs dwustronny
- relacja wyjazdowa Katowice Londyn
- data wyjazdu: 2019-10-18
- 2 dorosłych + 1 dziecko
- relacja powrotna: Londyn Katowice
- data powrotu: 2019-12-18
- bez wyświetlenia wyszukiwarki

# Skąd pobrać listę kodów miast dla własnej wyszukiwarki połączeń?

Pod adresem:

https://komunikaty.voyager.pl/download/City2City.txt

znajduje się lista kodów miast. Każdy wiersz zawiera dostępne połączenie między parą miast (skąd - dokąd można kupić bilet), np.:

AACHEN; 577; DE; ANDRYCHÓW; 325; PL;

Plik jest codziennie, w godzinach nocnych, aktualizowany.

# 4. Operacje na biletach

Przygotowaliśmy bezpośrednie linki do wykonywania operacji na biletach:

# Zmiana/pogląd biletu:

https://partners.voyager.pl/{język}/partner-change/KOD\_PARTNERA

# Zwrot biletu:

https://partners.voyager.pl/{język}/partner-cancel/KOD\_PARTNERA

# 5. Zmiana wersji językowej

Istnieje możliwość włączenia wyświetlenia menu z przełącznikiem języka oraz linkami do operacji na biletach:

| 🛷 Zakup biletu | 🖸 Zmiana/podgląd biletu | <table-cell-rows> Zwrot biletu</table-cell-rows> | - |
|----------------|-------------------------|--------------------------------------------------|---|
|                |                         |                                                  |   |

Aby włączyć omawiane menu prosimy o przesłanie na adres <u>bilet.online@voyager.pl</u> informacji o takiej potrzebie.

# KOLORYSTYKA

Dbając o własną markę stajemy przed koniecznością takiego doboru elementów, aby współgrały i były spójne z wyznaczoną, odgórną estetyką. Tak jest i z naszą aplikacją. Oferujemy dużą swobodę w doborze kolorów poszczególnych elementów zarówno wyszukiwarki jak i koszyka i pozostałych kroków procesu zakupu biletów. Dzięki temu aplikacja **VOYAGER Bilet ON-LINE** będzie wyglądała jak integralny element Państwa strony.

# Jak dostosować wygląd aplikacji?

Przygotowaliśmy 5 podstawowych szablonów kolorystycznych:

1. niebieski (domyślny)

| AZWA PARTNERA                                                                                                    |                                                                              |
|----------------------------------------------------------------------------------------------------|------------------------------------------------------------------------------|
| WYSZUKAJ KURS                                                                                                    | 🗸 🔚 Koszyk                                                                   |
| Wyjazd 28.09.2020 De KATOWICE                                                                                                    | Bilet jednostronny<br>KATOWICE 245,00 P<br>do FRANKFURT 230, pon. 17:15 Osob |
|                                                                                                    | Razem 245,00 PL                                                              |
| DOROSEY O DZIECKO (-12 LAT) MŁODZIEŻ (12-26 LAT) SENIOI                                                                                                    | (≪OLAT) Q SZUKAJ ⊗ WYCZYŚĆ KUPUJĘ≯                                           |
| -1 dzień 28/09/2020 +1 dzień                                                                                                    | Wybrana waluta: PLN<br>245,00 PLN/105.<br>SINDBAD<br>REZYGNUJ                |
| Image: Constraint of the second second se | 221,00 PLN/1 os.<br>SINDBAD-PROMOCJA<br>■ REZERWUJ DLA 1 OSOBY               |
|                                                                                                    |                                                                              |

#### 2. czerwony

3.

| NYSZUKAJ KURS                                                                                                    | 🗸 😾 Koszyk                                                                                                    |                                                                                                    |
|----------------------------------------------------------------------------------------------------|----------------------------------------------------------------------------------------------------|----------------------------------------------------------------------------------------------------|
| Data 📥 🔿 🔳                                                                                                    | Bilet jednos                                                                                                    | stronny                                                                                                    |
| 28.09.2020                                                                                                    | ATOWICE KATOWICE<br>do FRANKFUR<br>Za Wrz 200                                                                                                    | T 245,00 PL<br>Osoby:<br>Osoby:                                                                                                    |
|                                                                                                    |                                                                                                    | 245 00 PL                                                                                                    |
| DOROSŁY 🚯 DZIECKO (<12 LAT) MŁODZIEŻ (12                                                                                                    | Razem                                                                                                    | 245,00 F LI                                                                                                    |
|                                                                                                    |                                                                                                    | C   KUPUJĘ ₱                                                                                                    |
| enda: 💆 Wyjazd 🗮 Przyjazd 😭 Przewoźnik 🔘 Czas podróży                                                                                                    |                                                                                                    |                                                                                                    |
| Wybierz  POŁĄCZENIE WYJAZDOWE  KATOWI FRANKF                                                                                                    | ICE, PL<br>FURT, DE                                                                                                    |                                                                                                    |
| -1 dzień 28/09/2020 +1 dzień                                                                                                    | Wybrana waluta: PLN 😽                                                                                                    |                                                                                                    |
| (poniedziałek) 28 wrz 2020, 17:15<br>KATOWICE, Dw. PKS, ul. P. Skargi 1                                                                                                    | 245,00 PLN/1 os.                                                                                                    |                                                                                                    |
| © 14h 15m III Rozkład jazdy∻<br>(wtorek) 29 wrz 2020, 07:30                                                                                                    | SINDBAD<br>REZYGNUJ                                                                                                    |                                                                                                    |
| FRANKFURT, Hbt Sudseite - Ptorzheimer Str.                                                                                                    | 201.00                                                                                                    |                                                                                                    |
| KATOWICE, Dw. PKS, ul. P. Skargi 1<br>① 14h 15m I Rozkład jazdy                                                                                                    | SINDBAD-PROMOCIA                                                                                                    |                                                                                                    |
| (wtorek) 29 wrz 2020, 07:30<br>FRANKFURT, Hbf Südseite - Pforzheimer Str.                                                                                                    | REZERWUJ DLA 1 OSOBY                                                                                                    |                                                                                                    |
| (poniedziałek) 28 wrz 2020, 17:15<br>KATOWICE, Dw. PKS, ul. P. Skargi 1                                                                                                    | <b>204,00</b> PLN/1 os.                                                                                                    |                                                                                                    |
| <ul> <li>14h 15m I Rozkład jazdy (ważna informacja)</li> <li>(wtorek) 29 wrz 2020, 07:30</li> </ul>                                                                                                    |                                                                                                    |                                                                                                    |
| Regulamin servisu. Lista przewośników. Dostępne formy płatności<br>Polityka prywatności: Servis techniczny: Zgłaszanie błędów: bilet.onlinego                                                                                                    | royager.pl                                                                                                    | System sprzedský biletów autokarowych <b>Biet Ok</b><br>zony i obekogiwany przez firmę. <b>Voysger.com sp. z</b>                                                                                                    |
| Regulamin servitu: Litta przewośników: Dostępne formy płatności<br>Połtyka prywatności. Servita techniczny: Zgłaszanie błędówe biletonine@v<br>IONY<br>zWA PARTNERA<br>WYSZUKAJ KURS                                                                                                    | noyager.pl steer                                                                                                    | System sprzedaży bilitiów autokarowych Bilet ON-<br>zony i obokojiwany przez time. Voysger.com sp. z                                                                                                    |
| Regularnin servitsu. Lista przewośników: Dostępne formy płatności<br>Połbyka prywatności Serwis techniczny: Zgłaszanie błędów: bilet.online@v<br>IONY<br>zwa PARTNERA<br>WYSZUKAJ KURS                                                                                                    | ATOWICE                                                                                                    | Spitem spredsty bildför advisanskyn Bild OK<br>anno I obek given y oraz finne Voyager 2001 p. 2<br>stronny<br>245,00 PL                                                                                                    |
| Regularnin servisu Lista przewośników Dostępne formy płatności<br>Połbyła prywatności Servis techniczny Zgłaszanie błędów bilet.onlinego<br>ZWA PARTNERA<br>WYSZUKAJ KURS<br>Nyjazd Bata<br>Powrót C                                                                                                    | royager.pl door<br>ATOWICE<br>RANKFURT<br>It 28 wrz 2020                                                                                                    | System sprzedziły biletów sudokarowych Bilet ON-<br>mony i obek giweny przet time. Wojeger.com sp. z<br>(1) (2) (3) (3) (4) (4) (4) (4) (4) (4) (4) (4) (4) (4                                                                                     |
| Pequiamin servitsu. Lista przewośników: Dostępne formy płatności Polityka prywatności Servits techniczny: Zgłaszanie błędów: bilet.onlinegie  ZWA PARTNERA  WYSZUKAJ KURS  Nyjazd Powrót Powrót Powró                                                                                                    | ATOWICE<br>RANKFURT                                                                                                    | Spitem spreadsty bildför advissensyste Bild OK<br>appril isbahginsen proze time: Voyager.com 3.2<br>(1)<br>(2)<br>(2)<br>(2)<br>(2)<br>(3)<br>(3)<br>(3)<br>(4)<br>(4)<br>(4)<br>(5)<br>(5)<br>(5)<br>(5)<br>(5)<br>(5)<br>(5)<br>(5)<br>(5)<br>(5 |
| Regularnin servitsu Lita przewośników: Dostępne formy płatności Połbyka prywatności Servits techniczny: Zgłaszanie błędów: bilet.online@r  IONY ZWA PARTNERA  VYSZUKAJ KURS  Nyjazd  Powrót  DOROSEY  DOROSEY  DO                                                                                                    | ATOWICE<br>RANKFURT<br>-26 LAT)<br>SENIOR (-60 LAT)<br>Q SZUKAJ<br>SUKAJ                                                                                                    | System spreadaty bilities advisorence to the OH<br>strong relate given y prost time. Voyage.com sp. z<br>(1)                                                                                                    |
| Pepulamin servitus Lista przewośników Dostępne formy płatności Połkyka prywatności Servits techniczny Zgłaszanie błędówc biet.onlinego  ZWA PARTNERA  WYSZUKAJ KURS  Nyjazd  DOROSEY  DOROSEY  DOROSEY  DOROSEY  Powrót  DOROSEY  Powrót  DOROSEY  Przyszad  Przyszad  Przewośnik  Case podróży                                                                                                    | RAINKFURT<br>H26 LAT) SENIOR (~60 LAT) Q SZUKAJ<br>SENIOR (~60 LAT) Q SZUKAJ                                                                                                    | Spotem spreadsty bildfår adnassensyste Bild OK<br>anny i obskejsersen prese filmer OK<br>( ) ( ) ( ) ( ) ( ) ( ) ( ) ( ) ( ) (                                                                                                    |
| Prevint Ord, for Joddente - Forbitemen Jul  Regulamin servisu Lista przewaśników Dostępne formy płatności Polityka prywatności Servis techniczny Zgłaszanie błędów bilet.online@v  IONY ZWA PARTNERA  NYJazd Powrót DoroskY DZIECKO (<12 LAT) DOROSkY DZIECKO (<12 LAT) DOROSkY DZIECKO (<12 LAT) DOROSkY DZIECKO (<12 LAT) DOROSkY DZIECKO (<12 LAT) DOROSkY DZIECKO (<12 LAT) DOROSkY DZIECKO (<12 LAT) DOROSkY DZIECKO (<12 LAT) DOROSkY DZIECKO (<12 LAT) DOROSkY DZIECKO (<12 LAT) DCIECKO (<12 LAT) DCIECKO                                                                                                    | RATOWICE<br>RANKFURT<br>1-26 LAT)<br>SENIOR(-60 LAT)<br>↓ 0 ↓ Q SZUKAJ<br>CCE, PL<br>AUTO DE                                                                                                    | System spreedety bilities advision-reych Bilit ON-<br>many I obek givery proze time. Voysgercom sp. z<br>(1)                                                                                                    |
| Prevent Ord, HD Societte - Fronzienner Sch  Regulamin servisu Lista przewośników Dostępne formy płatności  Połtyła prywatności Servis techniczny Zgłaszanie błędówc biet.onlinege  ZWA PARTNERA  WYSZUKAJ KURS  Nyjazd  Powrót  DOROSEY  DOROSEY  DZIECKO (+32 LAT)  MEODZIEŻ (22  Przylazd  Przylazd                                                                                                    | RAINKFURT<br>HORE SENIOR (-60 LAT)<br>CE, PL<br>VWybrana waluta: PLN ▼                                                                                                    | Spotem sporedsty bliddle autoscowych Blid OK<br>appri obdegierany przez filmę. Veybeger.com sp. =<br>stronny<br>T 245,00 PLI<br>245,00 PLI                                                                                                    |
| Province Original Service - Forciliamen du<br>Regularnin servicu: Lista przewośników: Dostępne formy płatności<br>Polityka prywatności Serwis techniczny: Zgłaszanie błędówc bilet.online@v<br>IONY<br>zwa PARTNERA<br>NYSZUKAJ KURS<br>Nyjazd<br>Powrót<br>DOROSEV<br>Powrót<br>DOROSEV<br>Powrót<br>DOROSEV<br>Przyjazd<br>Przewoźnik<br>Czas podróży<br>Wybierz<br>Połaczefickie wyjazd<br>Przewoźnik<br>Czas podróży<br>Wybierz<br>Połaczefickie wyjazd<br>Przyjazd<br>Przewoźnik<br>Czas podróży<br>Wybierz<br>Połaczefickie wyjazd<br>Przewoźnik<br>Czas podróży<br>Wybierz<br>Połaczefickie wyjazd<br>Przewoźnik<br>Czas podróży<br>Wybierz<br>Połaczefickie wyjazd<br>Przewoźnik<br>Czas podróży<br>Wybierz<br>Połaczefickie wyjazd<br>Przewoźnik<br>Przewoźnik<br>Przew | Avyagespil<br>TATOWICE<br>RANKFURT<br>H26 LAT] SENIOR (+60 LAT]<br>↓ 0 Q SZUKAJ<br>CCE, PL<br>Vybrana waluta: PLN ↓<br>245,00 PLN/10s.                                                                                                    | System spredský bildés autosarovyce Bild Ok-<br>may i obche givery proz firme. Voysgezcom sp. z<br>to a stronny<br>T 245,00 PLI<br>245,00 PLI<br>245,00 PLI<br>C KUPUJĘ ►                                                                          |
| Prevent Ord, HD Soddent - Froizhenner Su.                                                                                                    | reyagerpl ster<br>ATOWICE<br>RAINKFURT<br>HEREINER (-60 LAT)<br>→ ① ▲ CUKAJ<br>SENIOR (-60 LAT)<br>↓ ② SULKAJ<br>CE, PL<br>TURT, DE<br>Wybrana waluta: PLN ★<br>L245,00 PLN/1 os.<br>₩ SINDBAD<br>EZYCINU                                                                                                    | Sptem spreadsty biblies autoscowych Biet OK<br>acery i obwiegierany przez Greg. Voyager.com 3.2                                                                                                    |
| Prevend Ord, Hor Subsette - Profizienter Str.                                                                                                    | wyggercel                                                                                                    | Sptem sprackty bloke subsamous Blok OK<br>many I obsk given pract fing: Veyager.com 10, 2<br>(1) (2) (3) (3) (4) (4) (4) (4) (4) (4) (4) (4) (4) (4                                                                                                |
| Prevent Ort, FDF Subsette - FORDitement Su:  Pegulamin servitus Litta przewośników Dostępne formy płatności Polityka prywatności - Serwiti techniczny Zgłaszanie błędów bilet.online@v  IONY ZWA PARTNERA  WYSZUKAJ KURS  Nyjazd Powrót DDROSER  DDROSER  DZIECKO (+32 LAT) MEODZIEŻ (12 DDROSER  Wyjazd Przylazd Przewośnik Case podróży  Wybierz Wyjazd Przylazd Przylazd Przewośnik Case podróży  Wybierz Goniedziałek) 28 wrz 2020, 17:15 KATOWICE, Dw. PKS, ul. P. Skarg 1 Colah 15m Erozkiad jazdy-  Goniedziałek) 28 wrz 2020, 17:15 KATOWICE, Dw. PKS, ul. P. Skarg 1 Colah 15m Erozkiad jazdy-  Goniedziałek) 28 wrz 2020, 17:15 KATOWICE, Dw. PKS, ul. P. Skarg 1 Colah 15m Erozkiad jazdy-  Goniedziałek) 28 wrz 2020, 17:15 KATOWICE, Dw. PKS, ul. P. Skarg 1 Colah 15m Erozkiad jazdy-  Colah 15m Erozkiad jazdy-  Col                                                                                                    | Pryageschi<br>ATOWICE<br>RAINKFURT<br>RAINKFURT<br>RAINKFURT<br>REALATI<br>SENIOR (+60 LATI<br>© SZUKAJ<br>SENIOR (+60 LATI<br>CCE, PL<br>UKT, DE<br>CCE, PL<br>UKJorana waluta: PLN ♥<br>CASS,00 PLN/1 os.<br>© SINDBAD-PROMOCIA                                                                                                    | Spitem sprendsty bildelie auforsansnyn Bild OK.<br>angel felderiginen onze finne. Veysgercom 30-2<br>stronny<br>T 245,00 PLI<br>245,00 PLI<br>245,00 PLI<br>245,00 PLI<br>245,00 PLI                                                               |
| Prevend Ord, HD Subsette - Forzheimer Str.                                                                                                    | wyggerpl<br>ATOWICE<br>RANKFURT<br>H26 LAT)<br>SENIOR (~40 LAT)<br>CCE, PL<br>Wybrana waluta: PLN<br>CCE, PL<br>Wybrana waluta: PLN<br>CCE, PL<br>UNT, DE<br>Wybrana waluta: PLN<br>CCE, PL<br>UNT, DE<br>CCE, PL<br>UNT, DE<br>CCE, PL<br>CCE, PL<br>UNT, DE<br>CCE, PL<br>UNT, DE<br>CCE, PL<br>CCE, PL<br>UNT, DE<br>CCE, PL<br>CCE, PL<br>UNT, DE<br>CCE, PL<br>CCE, PL | Sptem spractally likelife autoscorroys tillet OK<br>spacy i obakgiorany pract firme. Voyager.com 50.2 × 1<br>(1) (2) (2) (3) (4) (4) (4) (4) (4) (4) (4) (4) (4) (4                                                                                |
| Previous Oricy 100 Societies - Forcheimer Str.                                                                                                    | reyagerpi<br>ATOWICE<br>RANKFURT<br>RANKFURT<br>RANKFURT<br>REZENT<br>SENIOR (-60 LAT)<br>CE, PL<br>SENIOR (-60 LAT)<br>CE, PL<br>SENIOR (-60 LAT)<br>CE, PL<br>SENIOR (-60 LAT)<br>CE, PL<br>SENIOR (-60 LAT)<br>CE, PL<br>SENIOR (-60 LAT)<br>CE, PL<br>SENIOR (-60 LAT)<br>CE, PL<br>SENIOR (-60 LAT)<br>CE, PL<br>SENIOR (-60 LAT)<br>CE, PL<br>SENIOR (-60 LAT)<br>SENIOR (-60 LAT)<br>CE, PL<br>SENIOR (-60 LAT)<br>CE, PL<br>SENIOR (-60 LAT)<br>SENIOR (-60 LAT)<br>SENIOR (-                                                                                                    | Spiten spredsty biblies achterswyn Biet OK<br>may i dohe giwer, onze fine, Wykgercom so.<br>stronny<br>T 245,00 PLI<br>245,00 PLI<br>245,00 PLI<br>£ KUPUJĘ ►                                                                                      |
| Prevent Origino Society - Forcheimer Str.                                                                                                    | wysgerchl<br>ATOWICE<br>RAINKFURT<br>WSENIOR(-60 LAT)<br>SENIOR(-60 LAT)<br>SENIOR(-60 LAT)<br>SENIOR(-60 LAT)<br>C, PL<br>20 WCZVSL<br>CE, PL<br>URT, DE<br>Wybrana waluta: PLN<br>C245,00 PLN/1 os.<br>SINDBAD-PROMOCIA<br>C204,00 PLN/1 os.<br>SINDBAD-PROMOCIA<br>C204,00 PLN/1 os.<br>SINDBAD-PROMOCIA                                                                                                    | Sptem sprendsty bildelie autoscowych Bild OK<br>acory i cholegierang przez Grog. Veybiger.com 3.2                                                                                                    |

# 4. pomarańczowy

| WYSZUKAJ KURS                                                                                                    | 🗸 📜 Kosz                                                                                                    | zyk                                                                                                    |
|----------------------------------------------------------------------------------------------------|----------------------------------------------------------------------------------------------------|----------------------------------------------------------------------------------------------------|
| Whying the second second secon                                                                                                    | Bilet jedu                                                                                                    | nostronny                                                                                                    |
| Powrót                                                                                                    | FRANKFURT                                                                                                    | FURT 245,0<br>2020, pon. 17:15                                                                                                    |
|                                                                                                    | Razem                                                                                                    | 245,00                                                                                                    |
| DOROSEY ()<br>DOROSEY ()<br>DZIECKO (<12 LAT)<br>MŁODZIEŻ (<br>C                                                                                                    | (12-26 LAT) SENIOR (~60 LAT) SENIOR (~60 LAT) SENIOR (~60 LAT) SENIOR (~60 LAT) SENIOR (~60 LAT)                                                                                                    | ryść KUPUJĘ 钟                                                                                                    |
| ezenda: 💆 Wviazd 🎽 Przviazd 📮 Przewoźnik 🎯 Czas podróży                                                                                                    |                                                                                                    |                                                                                                    |
| Wybierz<br>POŁACZENIE WYJĄZDOWE                                                                                                    | NICE, PL                                                                                                    |                                                                                                    |
| -1 dzień 28/09/2020 +1 dzień                                                                                                    | Wybrana waluta: PLN 💙                                                                                                    |                                                                                                    |
| (poniedziałek) 28 wrz 2020, 17:15<br>KATOWICE, Dw. PKS, ul. P. Skargi 1                                                                                                    | 245,00 PLN/1 os.                                                                                                    |                                                                                                    |
| <ul> <li>① 14h 15m Rozkład jazdy</li> <li>(wtorek) 29 wrz 2020, 07:30</li> <li>FRANKFURT, Hbf Südseite - Pforzheimer Str.</li> </ul>                                                                                                    | REZYGNUJ                                                                                                    |                                                                                                    |
| (poniedziałek) 28 wrz 2020, 17:15<br>KATOWICE, Dw. PKS. ul. P. Skarej 1                                                                                                    | 221,00 PLN/1 os.                                                                                                    |                                                                                                    |
| © 14h 15m III Rozkład jazdy →                                                                                                    |                                                                                                    |                                                                                                    |
| FRANKFURT, Hbf Südseite - Pforzheimer Str.                                                                                                    |                                                                                                    |                                                                                                    |
| KATOWICE, Dw. PKS, ul. P. Skargi 1     ① 14h 15m                                                                                                    | 204,00 PLN/1 os.<br>⇔ SINDBAD-SUPER PROMOCJA                                                                                                    |                                                                                                    |
| (wtorek) 29 wrz 2020, 07:30                                                                                                    | C REZERWUJ DLA 1 OSOBY                                                                                                    |                                                                                                    |
| Regulamin servisu. Lista przewośników. Dostępne formy platności<br>Polityka pryvatności. Servis techniczny. Zgłazanie błędów biet-online<br>ary<br>Jazwa partnera                                                                                                    | ©voyager.pl                                                                                                    | System sprzedały biłetów autotranswych<br>tłowczony i obskujiewny przez firme: Voysger.co                                                                                                    |
| Regulamin servisu. Lista przewośników. Dostępne formy płatności<br>Polityka prywatności. Servis techniczny. Zgłaszanie błędów biletonilne<br><b>BĽY</b><br>VAZWA PARTNERA<br>WYSZUKAJ KURS                                                                                                    | Svoysgerpl                                                                                                    | System sprzedały bilefów autokarowych<br>stowczony i obwigiwany przez firmę. Voysger.co<br>(1)                                                                                                    |
| Regularnin servitsu. Lista przewośników: Dostępne formy platności<br>Polityka prywatności: Servits techniczny: Zgłaszanie błędów bilet.online<br>BICY<br>NAZWA PARTNERA<br>WYSZUKAJ KURS                                                                                                    | evoyagerel 👻 Kosz<br>Bilet jed                                                                                                    | System sprzedały biletów autokarowych B<br>biokoczony i obsiegiewny pozet firmę. Voysgercco<br>(1)                                                                                                    |
| Repilamin servisu Lista przewośników Dostępne formy płatności<br>Polityka prywatności Servis techniczny Zgłazanie biętów biletonime<br>ATY<br>Vazwa Partnera<br>WYSZUKAJ KURS<br>Wyjazd                                                                                                    | Evoyagespl  KATOWICE  Table                                                                                                    | System spreedady bilefér autokarowych B<br>storoczony i obwogiwny przez firmę. Voysgercon<br>control (control (contro) (control (contro |
| Regulamin servitsu Lista przewośników Dostępne formy platności<br>Połbyła prywatności Servits techniczny Zgłaszanie błędów bilet.online<br>ACY<br>VAZWA PARTNERA<br>WYSZUKAJ KURS<br>Wyjazd 28.09.2020 C C                                                                                                    | Evoyagerel<br>KATOWICE<br>FRANKFURT                                                                                                    | System sprzedały biledłw audokarowych B<br>błoczony i obalogiewny przed firmę. Vojsgerciou<br>(1)                                                                                                    |
| Regularnin servisu Lista przewośników Dostępne formy płatności<br>Polityka poywatności Servis techniczny Zgłaszanie błędów bilet.online<br>ATY<br>NAZWA PARTNERA<br>WYSZUKAJ KURS<br>Wyjazd Data<br>Powrót Dziecko (+12 LAT) Me00ZIEŻ                                                                                                    | Everysgenept<br>KATOWICE<br>FRANKFURT<br>12.26 LAT)<br>SENIOR (-60 LAT)<br>Q. SZUIKA1                                                                                                    | System sprecidity bildelie additionarych B<br>abloncory i obalogiewny parac firme Voysger.cod<br>()<br>2yk<br>nostronny<br>FURT 245,00<br>245,00                                                                                                    |
| Regulamin servisu Lista przewośników Dostępne formy płatności<br>Połbyła pryvatności Servis techniczny Zgłazanie bięków bietconhne<br>ATY<br>NAZWA PARTNERA<br>WYSZUKAJ KURS<br>Wyjazd Data<br>28.09.2020 D                                                                                                    | Everysgered<br>KATOWICE<br>FRANKFURT<br>12-26 LATI<br>SENIOR (-60 LATI<br>SENIOR (-60 LATI<br>C SZUKAJ<br>SUKAJ<br>SUKAJ                                                                                                    | System spreedady biledow audokarowych B<br>tokonczony i obaługiowany przez firmę. Vojsgerccou<br>zyk<br>nostronny<br>FURT 245,00<br>245,000<br>KUPUJE ►                                                                                                    |
| Regularnin servitsu Lista przewośników Dostępne formy płatności<br>Połbyła prywatności Servits techniczny Zgłazanie błędów bilet.online<br>ACY<br>NAZWA PARTNERA<br>WYSZUKAJ KURS<br>Wyjazd 28.09.2020<br>Powrót<br>DOROSEY<br>DOROSEY<br>CZECKO (+12 LAT) MEDOZIEŻ<br>Wyjazd ZWJAZ Przyjazd Przewośnik © czas podróży<br>Wybierz                                                                                                    | Evoysgerpl<br>KATOWICE<br>FRANKFURT<br>122-6 LAT<br>SENIOR (-60 LAT)<br>SENIOR (-60 LAT)<br>Q SZUKAJ<br>WYCZ<br>WYCZ                                                                                                    | System spreschafty bilteföre aufdrärenvejot IE<br>aufonder in Voysger.cou<br>aufonder in Voysger.cou<br>zyk<br>nostronny<br>EVRT 245,00<br>245,00<br>CYSC KUPUJĘ ►                                                                                                    |
| Regulamin servisu Lista przewośników Dostępne formy płatności<br>Połtyka prywatności Servis techniczny Zgłazanie biędów bilet.onlne<br><b>ATY</b><br>NAZWA PARTNERA<br>WYSZUKAJ KURS<br>Wyjazd <u>Bato</u><br>Powrót <u>BZECKO (+12 LAT)</u> MEODZIEŻ<br>DOROSEY <u>DZECKO (+12 LAT)</u> MEODZIEŻ<br>C DOROSEY <u>Przybad Przewośnik O czas podróży</u><br>Wybierz<br>POŁĄCZENIE WYJAZDOWE <u>KATO</u><br>Jakeń <u>28(109/2020</u> ±1 dzeń                                                                                                    | Everyssend<br>KATOWICE<br>FRANKFURT<br>U2-26 LATI<br>U2-26 LATI<br>SENIOR (-60 LATI<br>C SZUKAJ<br>SENIOR (-60 LATI<br>C SZUKAJ<br>WCCZ, PL<br>KFURT, DE<br>Wobrana waluta: PLN ▼                                                                                                    | System spreaduly biledie auforanowych B<br>subscatory i debugliewy pract frem. Vojsgercoor<br>cyck<br>rukr 245,00<br>245,00<br>cysc KUPUJĘ M                                                                                                    |
| Regulamin servisu Lista przewośników Dostępne formy płatności<br>Połbyła pryvatności Servis techniczny Zgłaszanie biędów biet-canine<br><b>ATY</b><br>NAZWA PARTNERA<br>WYSZUKAJ KURS<br>Wyjazd<br>Powrót<br>DOROSEY<br>DOROSEY<br>Powrót<br>DOROSEY<br>Powrót<br>DZIECKO (<12 LAT)<br>MECOZIEŻ (<br>POWrót<br>Czescko (<12 LAT)<br>MECOZIEŻ (<br>POWrót<br>Czescko (<12 LAT)<br>MECOZIEŻ (<br>POWrót<br>Czescko (<12 LAT)<br>MECOZIEŻ (<br>POWrót<br>Czescko (<12 LAT)<br>MECOZIEŻ (<br>POCACZENIE WYJAZDOWE<br>Czescko (<12 LAT)<br>MECOZIEŻ (<br>POCACZENIE WYJAZDOWE<br>Czescko (<12 LAT)<br>MECOZIEŻ (<br>POCACZENIE WYJAZDOWE<br>Czescko (<12 LAT)<br>MECOZIEŻ (<br>POCACZENIE WYJAZDOWE<br>Czescko (<12 LAT)<br>MECOZIEŻ (<br>Wybierz<br>POCACZENIE WYJAZDOWE<br>Czescko (<12 LAT)<br>MECOZIEŻ (<br>POCACZENIE WYJAZDOWE<br>Czescko (<12 LAT)<br>MECOZIEŻ (<br>POCACZENIE WYJAZDOWE<br>Czescko (<12 LAT)<br>MECOZIEŻ (<br>POCACZENIE WYJAZDOWE<br>CZESCKO (<12 LAT)<br>MECOZIEŻ (<br>POCACZENIE WYJAZDOWE<br>CZESCKO (<12 LAT)<br>MECOZIEŻ (<br>POCACZENIE WYJAZDOWE<br>CZESCKO (<12 LAT)<br>MECOZIEŻ (<br>POCACZENIE WYJAZDOWE<br>CZESCKO (<12 LAT)<br>MECOZIEŻ (<br>POCACZENIE WYJAZDOWE<br>CZESCKO (<12 LAT)<br>MECOZIEŻ (<br>POCACZENIE WYJAZDOWE<br>CZESCKO (<12 LAT)<br>MECOZIEŻ (<br>POCACZENIE WYJAZDOWE<br>CZESCKO (<12 LAT)<br>MECOZIEŻ (<br>POCACZENIE WYJAZDOWE<br>CZESCKO (<12 LAT)<br>MECOZIEŻ (<br>POCACZENIE WYJAZDOWE<br>MECOZIEŻ (<br>POCACZENIE WYJAZDOWE<br>POCACZENIE WYJACZENIE WYJAZDOWE<br>MECOZIEŻ (<br>POCACZENIE WYJAZDOWE<br>POCACZENIE WYJACZENIE WYJAZDOWE<br>POCACZENIE WYJACZENIE WYJAZDOWE<br>POCACZENIE WYJACZENIE WYJAZDOWE<br>POCACZENIE WYJACZENIE WYJAZDOWE<br>POCACZENIE WYJACZENIE WYJACZENIE | Evoyagenel<br>KATOWICE<br>FRANKFURT<br>12-26 LATI<br>SENIOR (-40 LATI<br>SENIOR (-40 LATI<br>C SZUKAJ<br>NICE, PL<br>KEURT, DE<br>Wybrana waluta: PLN<br>Z45,00 PLN (105,                                                                                                    | Spaten sprecedaly biledie audotanewych B<br>totologiewny piane firme Voysgercool<br>zyk<br>nostronny<br>FURT 245,0<br>245,00<br>RYŚĆ KUPUJĘ ►                                                                                                    |
| Regulamin servisu Lista przewośników Dostępne formy płatności Połtyka prywstności Servis techniczny Zgłazanie biędów bilet.onlne       ary       NAZWA PARTNERA       WySZUKAJ KURS       Wyjazd       Powrót       Powrót       DOROSŁY       Powrót       DOROSŁY       Powrót       Image: Strange Strange Stra                                                                                                    | eveyssend<br>KATOWICE<br>FRANKFURT<br>U2 26 LATI<br>U2 26 LATI<br>SENIOR (-60 LATI<br>0 SZUKAJ<br>Wybrana waluta: PLN<br>Wybrana waluta: PLN<br>CENT<br>SENIOR (-60 LATI<br>2 SZUKAJ<br>Wybrana waluta: PLN<br>CENT<br>SENIOR (-60 LATI<br>CENT<br>SENIOR (-60 LATI<br>CENT<br>SENIOR (-60 LATI<br>CENT<br>SENIOR (-60 LATI<br>CENT<br>SENIOR (-60 LATI<br>CENT<br>SENIOR (-60 LATI<br>CENT<br>SENIOR (-60 LATI<br>CENT<br>SENIOR (-60 LATI<br>CENT<br>SENIOR (-60 LATI<br>CENT<br>SENIOR (-60 LATI<br>SENIOR (-60 LATI<br>SENI | Sparn spredský bladba subsarových B<br>televicence (Vojsejeccou<br>vojsejeccou<br>zyk<br>FURT 245,00<br>245,00<br>CYSC KUPUJĘ ►                                                                                                    |
| Regulamin servitsu Lita przewośników Dostępne formy płatności<br>Połbyła pryvatności Servits techniczny Zgłaszanie biędów biet canine<br><b>ALY</b><br>NAZWA PARTNERA<br>WYSZUKAJ KURS<br>Wyjazd Bata<br>28.09.2020                                                                                                    | Evoyagenel<br>KATOWICE<br>FRANKFURT<br>12-26 LAT<br>SENIOR (-60 LAT)<br>SENIOR (-60 LAT)<br>C SZUKAJ<br>WICE, PL<br>KEURT, DE<br>Wybrana waluta: PLN<br>L245,00 PLN / 1 os.<br>SINDBAD<br>REZYGNUJ                                                                                                    | System spracetaky biledes audotanevych B<br>televaciony i obalegieveny panet firme. Voysgercoor<br>zyk<br>nostronny<br>FURT 245,00<br>245,00<br>245,00<br>KUPUJE ►                                                                                                    |
| Regulamin servisu (Lita przewośników Dostępne formy płatności Połtyła prywstności Servis techniczny Zgłazanie biędów bilet.on/ne         ary         Mazwa PARTNERA         WYSZUKAJ KURS         Wyjazd       28.09.2020         Powrót         DOBOSŁY       DZIECKO (+12 LAT)         MCOZIECKI (* 2000)       MCOZIEZ (* 1000)         Powrót       Conservice         Imagenda:       Wyjazd         Imagenda:       Wyjazd         Imagenda:       Przewośnik         O Coss podróży       Wyjazd         Imagenda:       Przewośnik         Imagenda:       Wyjazd         Imagenda:       Przewośnik         Imagenda:       Przewośnik         O coss podróży       KATOW         Imagenda:       Przewośnik         Imagenda:       Przewośnik         Imagenda:       Przewośnik         Imagenda:       Przewośnik         Imagenda:       Przewośnik         Imagenda:       Przewośnik         Imagenda:       Przewośnik         Imagenda:       Przewośnik         Imagenda:       Przewośnik         Imagenda:       Przewośnik         Imagenda:       Przewośnik                                                                                                    | Everysperiel                                                                                                    | Sparn spraceday biledes auforaneous it<br>auforation in the space of the Voysgerood<br>Top I - 2 - 3<br>cyk<br>nostronny<br>FURT 245,00<br>CVSC KUPUJĘ ►                                                                                                    |
| Regulamin servitu Lita przewośników Dostępne formy płatności<br>Połbyła pryvatności Servit stechniczny Zgłaszanie błędów biet canine<br><b>ATY</b><br>NAZWA PARTNERA<br>WYSZUKAJ KURS<br>Wyjazd Bata<br>28.09.2020                                                                                                    | Everysgenel<br>KATOWICE<br>FRANKFURT<br>12-26 LAT<br>SENIOR (-60 LAT)<br>SENIOR (-60 LAT)<br>SEN                | Spten spredský bliedke addaenvych B<br>adveczený i obskýjevný pisod firme Vojsgerciou<br>zyk<br>nostronny<br>FURT 245,00<br>245,00<br>KUPUJE ►                                                                                                    |
| Regulamin servisu (Lita przewośników Dostępne formy płatności Połtyka przewośników Dostępne formy płatności Połtyka przewośnik i Servis techniczny Zgłaszanie biędów bilet-online <b>ALYY</b> NAZWA PARTNERA         WYSZUKAJ KURS         Wyjazd       28.09.2020         Powrót         DOROSEY       0         Powrót       0         Powrót       0         Image: State State                                                                                                    | Everysperiol<br>KATOWICE<br>FRANKFURT<br>L12-26 LATI<br>SENIOR (-60 LATI<br>SENIOR (-60 LATI                                                                                                    | Sparn sprædaly bilde auforanover i B<br>subscatory i obsiglerer para firme. Vojsgerodo<br>Topk<br>nostronny<br>FURT 245,00<br>Ω200, pon. 17:15 C<br>245,000<br>Ω25, KUPUJĘ ►                                                                                                    |
| Regulamin servitu (Lita przewośników Dostępne formy platności<br>Połbyła pryvatności Servit stechniczny Zgłaszanie błędów błet.conline<br><b>ACYY</b><br>NAZWA PARTNERA<br>WYSZUKAJ KURS<br>Wyjazd Data<br>28.09.2020                                                                                                    | Everysperiel                                                                                                    | Spten spredský blidéw addaevevyt B<br>solatencevy i obskýjevny poze fine Voysgerciou<br>zyk<br>nostronny<br>EVRT 245,00<br>2020, pon. 17:15 245,00<br>245,000<br>KUPUJE ►                                                                                                    |

Oferujemy także możliwość spersonalizowanego doboru wyglądu według Państwa zaleceń.

### Plik z własnymi stylami

Istnieje możliwość podpięcia zewnętrznego pliku css za pomocą którego można wyświetlić własne logo, stopkę w różnych wersjach językowych. Znając technologię kaskadowych arkuszy stylów oraz pamiętając o kontekstach pracy aplikacji (np. różne rozdzielczości ekranów, pływające elementy takie jak koszyk, wpływ długości słów w różnych wersjach językowych na układ strony, dynamiczne budowanie aplikacji podczas pracy) można dostosować aplikację do własnych potrzeb.

Proszę jednak pamiętać, że w przypadku nieumiejętnego zastosowania tej metody może dojść do nieprawidłowego wyświetlania aplikacji.

Pragniemy podkreślić, że możliwość podpięcia zewnętrznego pliku css ma na celu umożliwienie Państwu sterowanie nagłówkiem i stopką strony, a <u>plik nie</u> <u>powinien być wykorzystywany do zmiany wyglądu samej aplikacji</u>.

Jakie możliwości daje własny plik ze stylami?

1. Własne logo i stopka

Aplikacja, po domyślnym wywołaniu (czyli z otrzymanego linku, np.: partners.voyager.pl/pl/partner/KOD PARTNERA), ma ukryte sekcje wyświetlające nagłówek oraz stopkę. Aby je wyświetlić należy w swoim pliku umieścić wpis:

```
#partnerHeader, #partnerFooter {
    display: block !important;
}
```

Dzięki temu wyświetlony zostanie nagłówek oraz stopka. W celu umieszczenia własnego logo należy podać adres pliku, np. logo.jpg, w następujący sposób:

```
#partnerHeader .logoImage {
    background-image: url('linkDoLogo.jpg') !important;
}
```

Z prawej strony nagłówka istnieje możliwość umieszczenia własnej grafiki przykładowo z hasłem reklamowym:

```
.brandInfoImage {
    background-image: url('linkDoGrafiki.jpg') !important;
}
```

Proponowane wymiary grafik to 250x100px.

#### 2. Grafiki dostosowane do wybranego języka

Zarówno #partnerHeader jak i #partnerFooter posiadają zdefiniowane klasy związane z językiem w jakim pracuje aplikacja. Klasy te to "partnerxx" gdzie "xx" to kod języka (przykładowo dla języka niemieckiego będzie to "partner-de"). Dzięki takiemu rozwiązaniu mają Państwo możliwość wyświetlania grafiki dostosowanej do języka. Przykładowo możemy wyświetlić hasło reklamowe w języku angielskim używając wpisu:

```
#partnerHeader.partner-en .logoImage {
    background-image: url('../linkDoGrafiki/logo-en.png')
!important;
}
```

# 3. Własne tło nagłówka i stopki

Jeśli chcą Państwo wyeksponować nagłówek i stopkę lub oddzielić je od głównej funkcjonalności aplikacji proszę wprowadzić następujący wpis w swoim pliku:

#partnerHeader, #partnerFooter { background-color: #ccc; }

#### Na co zwrócić uwagę podczas komponowania własnego pliku?

Chcąc zmienić jakiś element na stronie, przede wszystkim, proszę odnosić się do niego poprzez jego unikalnego rodzica, nigdy bezpośrednio. O ile zmiana kolorystyki nie niesie za sobą ryzyka rozbicia układu strony, o tyle trzeba zwrócić uwagę na to, czy na pewno zmienił się tylko ten element na którym nam zależało (czy może przez przypadek zmieniliśmy także elementy w innych miejscach aplikacji).

# Należy unikać następujących zmian:

- Zmiana parametrów czcionki
- Zmiany wartości padding i margin
- Zmiana wartości border
- Zmiany wartości width i height

Nie zastosowanie się do powyższych zaleceń może skutkować błędnym wyświetlaniem, rozbiciem układu lub brakiem wyświetlania jakichś części aplikacji.

Podczas testowania należy pamiętać o kontekstach pracy aplikacji:

- różne rozdzielczości ekranów i stosowanych urządzeń mobilnych,
- pływające elementy takie jak koszyk,
- wpływ długości słów w różnych wersjach językowych na układ strony,
- dynamiczne budowanie aplikacji podczas jej pracy,
- różne przeglądarki.

# Jak dostosować aplikację?

Po przystąpieniu do Programu Partnerskiego przygotujemy dla Państwa następujące niezbędne elementy:

- Indywidualny kod Partnera,
- Zestaw dedykowanych linków,
- Komplet plików związanych z wdrożeniem,
- Dokumenty związane z przystąpieniem do Programu Partnerskiego.

Dobierzemy kolorystykę zgodnie z Państwa sugestiami bądź na podstawie wyglądu Państwa strony. Na podstawie naszego doświadczenia wygląd aplikacji uprościliśmy i zredukowaliśmy ilość kolorów do niezbędnego minimum. W większości przypadków identyfikacja wizualna marki ogranicza się do 2 lub 3 kolorów co wzięliśmy pod uwagę.

# **ŚRODOWISKO TESTOWE**

W razie potrzeby istnieje możliwość zorganizowania dla Państwa tymczasowego środowiska testowego umożliwiającego zapoznanie się z aplikacją, bez potrzeby wykonania rzeczywistej płatności i sprzedaży.

W razie pytań lub problemów pozostajemy do Państwa dyspozycji i zapraszamy do kontaktu:

Sindbad IT sp. z o. o. ul. Ceglana 4, 40-514 Katowice tel.: +48 32 775-97-10, 32 256-15-53 bilet.online@voyager.pl